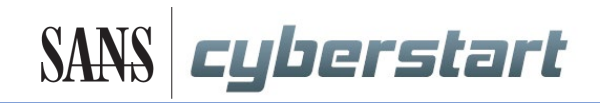

## Steps for Getting Started with CyberStart Game and/or Essentials

| cybe                                                                | rstart                           |
|---------------------------------------------------------------------|----------------------------------|
| Sig                                                                 | מע מי                            |
| Your First name                                                     | Your surname                     |
| Your email address                                                  |                                  |
| Confirm your email address                                          |                                  |
| Create a password                                                   |                                  |
| Passwords should include 10+ cha                                    | racters, uppercase and lowercase |
| letters, numbers and special chara<br>Enter your registration token | ecters like @!#                  |
| <ul> <li>lagree to the terms and con</li> </ul>                     | ditions for CyberStart           |
| Si                                                                  | gn up                            |
| Already                                                             | signed up?                       |

| Sign up<br>Already signed up? |
|-------------------------------|
| Already signed up?            |
|                               |
|                               |
|                               |
|                               |
|                               |
| cyberstart                    |

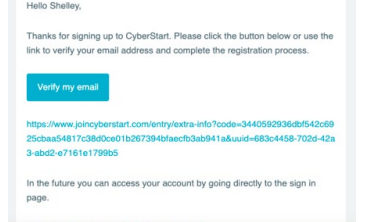

- 1. Go to <u>https://hub.joincyberstart.com/sign-up</u>
- 2. You **must** use an email address that can receive a verification message from *support@joincyberstart.com*
- 3. You'll be asked to create a password for the CyberStart site. Password MUST include:
  - 10+ characters
  - uppercase and lowercase letters
  - numbers
  - special characters like @ ! #

Tip: the letters will turn green when the password meets the criteria

- 4. Enter the provided registration token code
- 5. Click Sign up
- 6. Go to your email inbox, find the message from CyberStart

Hint: If you have trouble finding it, it may be in the Spam or Promotions folder.

In the message, click the Verify My Email button or link.

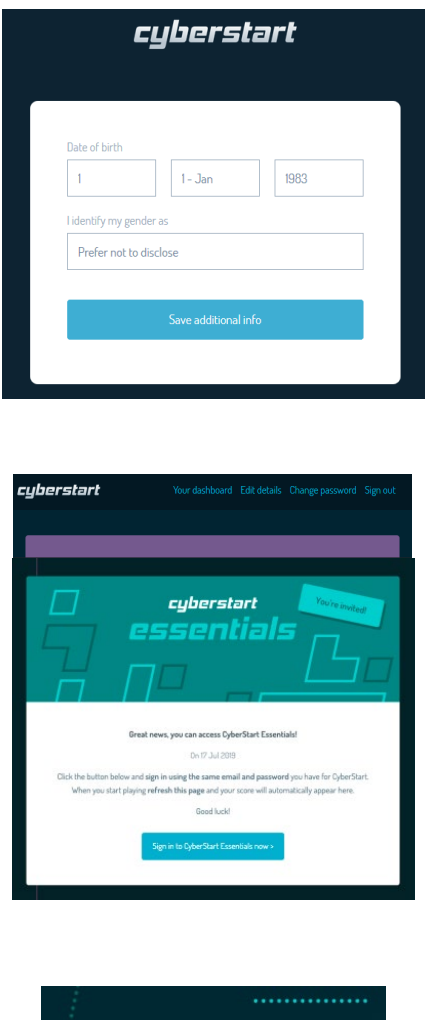

Sign in

7. Once back on the CyberStart site, enter the additional demographic information when prompted.

 Once logged in, you will be on your CyberStart Dashboard. The Dashboard provides license expiration date, progress and score.

Scroll down to find CyberStart Essentials or Game

9. Sign in to CyberStart Essentials or Game using the email address and password that you used to log in to the main CyberStart website.

## Bookmark these direct links for fast access

Dashboard = https://hub.joincyberstart.com/entry/sign-in Game = https://game.joincyberstart.com/login Essentials = https://essentials.joincyberstart.com/